# PSI - 1º ACESSO P/ NOVO(A) SERVIDOR(A):

### (1)- Acessar o Portal de Sistemas Integrados - PSI, da UFCG (<u>https://psi.ufcg.edu.br/</u>);

| ← → C m                          | pslufca.edu.br                                                                                                    |
|----------------------------------|----------------------------------------------------------------------------------------------------|
|                                  | Universidade Federal de Campina Grande - UFCG<br>PSI - PORTAL DE SISTEMAS INTEGRADOS                                                                                                    |
| Login - Portal de Sis            | stemas Integrados                                                                                                    |
| Professor e Té                   | icnico Administrativo                                                                                                    |
| 2                                | Se você não possui acesso ao PSI, clique no botão <b>Cadastro de Acesso - Servidor</b> no rodapé;<br>Se você já possui, informe o CPF e senha abaixo;<br>Se você não lembra a sua senha, clique no botão <b>Recuperar Senha</b> no rodapé;<br><b>Se você deseja acessar o Google Suite, clique <u>aqui</u> para mais informações;<br/>Se você deseja acessar o <u>SEI</u>, o seu login é o CPF sem pontuação e a senha é a mesma do PSI;<br/>Se você deseja recuperar a senha para acessar o <u>SEI</u>, favor aguardar até 04 horas para utilizar a nova senha.</b> |
| Aluno de Grad                    | luação                                                                                                    |
|                                  | Para acessar o PSI:                                                                                                    |
|                                  | Login: CPF (digite somente os dígitos do seu CPF)<br>Senha INICIAL: matrícula de graduação (digite somente os dígitos de sua matrícula)                                                                                                    |
|                                  | Se você não lembra a sua senha, clique no botão <b>Recuperar Senha</b> no rodapé. O e-mail utilizado deve ser o mesmo do Controle Acadêmico Online;<br>Se você deseja criar o e-mail do Google Suite, clique no botão <u>Cadastro Google Suite - Graduando;</u><br>Se você deseja acessar o SEI, clique agui para maiores informações.                                                                                                    |
| Contato                          |                                                                                                    |
| Sobre o PSI, e<br>Sobre o SABI ( | enviar e-mail para s <mark>uporte,psi@ufcg.edu.br</mark> , de preferência, do seu e-mail institucional.<br>(Sistema de Automação de Bibliotecas), enviar e-mail para <u>suporte,leitor,sabi@ufcg.edu.br</u> .                                                                                                    |
| Entrar no Siste                  | ema                                                                                                    |
| Login:                           |                                                                                                    |
| Senha:                           |                                                                                                    |
|                                  |                                                                                                    |
|                                  |                                                                                                    |
|                                  |                                                                                                    |
|                                  |                                                                                                    |
|                                  | Entrar Registrar Ponto Recuperar Senha Cadastro de Acesso - Servidor Cadastro Google Suite - Graduando Declaração Funcional - Servidor                                                                                                    |
|                                  | Desenvolvido pelo Serviço de Tecnologia da Informação - STI - UFCG                                                                                                    |

## (2)- Clicar no botão "*Cadastro de Acesso - Servidor*";

| ← → C m                        | ps.utcg.edu.br                                                                                                    | Q @ # 0 0 |
|--------------------------------|----------------------------------------------------------------------------------------------------|-----------|
|                                | Universidade Federal de Campina Grande - UFCG<br>PSI - PORTAL DE SISTEMAS INTEGRADOS                                                                                                    |           |
| Login - Portal de Si           | Sistemas Integrados                                                                                                    |           |
| Professor e Té                 | Técnico Administrativo                                                                                                    |           |
| 2                              | Se você não possui acesso ao PSI, dique no botão <b>Cadastro de Acesso - Servidor</b> no rodapé;<br>Se você já possui, informe o CPF e senha abaixo;<br>Se você não lembra a sua senha, dique no botão <b>Recuperar Senha</b> no rodapé;<br><b>Se você deseja acessar o Google Suite, dique <u>aqui</u> para mais informações;<br/>Se você deseja acessar o <u>SEI</u>, o seu login é o CPF sem pontuação e a senha é a mesma do PSI;<br/>Se você deseja recuperar a senha para acessar o <u>SEI</u>, favor aguardar até 04 horas para utilizar a nova senha.</b> |           |
| Aluno de Grad                  | aduação                                                                                                    |           |
|                                | Para acessar o PSI:                                                                                                    |           |
|                                | Login: CPF (digite somente os dígitos do seu CPF)<br>Senha INICIAL: matrícula de graduação (digite somente os dígitos de sua matrícula)                                                                                                    |           |
|                                | Se você não lembra a sua senha, clique no botão <b>Recuperar Senha</b> no rodapé. O e-mail utilizado deve ser o mesmo do Controle Acadêmico Online;<br>Se você deseja criar o e-mail do Google Suite, clique no botão <u>Cadastro Google Suite - Graduando;</u><br>Se você deseja acessar o SEI, clique agui para maiores informações.                                                                                                    |           |
| Sobre o PSI, e<br>Sobre o SABI | , enviar e-mail para <u>suporte.psi@ufcg.edu.br</u> , de preferência, do seu e-mail institucional.<br>Il (Sistema de Automação de Bibliotecas), enviar e-mail para <u>suporte.leitor.sabi@ufcq.edu.br</u> .                                                                                                    |           |
| Entrar no Sist                 | stema                                                                                                    |           |
| Login:                         |                                                                                                    |           |
| Senha:                         |                                                                                                    |           |
|                                |                                                                                                    |           |
|                                |                                                                                                    |           |
|                                |                                                                                                    |           |
|                                |                                                                                                    |           |
|                                | Entrar Registrar Ponto Recuperar Senha Cadastro de Acesso - Servidor Cadastro Google Suite - Graduando Declaração Funcional - Servidor                                                                                                    |           |
|                                | Desenvolvido pelo Serviço de Tecnologia da Informação - STI - UFCG                                                                                                    |           |

(3)- O PSI exibirá um *pop up* com a seguinte mensagem "O Cadastro de Acesso é para Servidores Efetivos e não se aplica a Alunos. Você deseja continuar?". Clicar no botão "Sim", para prosseguir;

| 4 > 0                                         |                                                                                                    |
|-----------------------------------------------|----------------------------------------------------------------------------------------------------|
| ← → G ■ ps                                    | Iniversidade Federal de Campina Grande - LIECG                                                                                                    |
|                                               | PSI - PORTAL DE SISTEMAS INTEGRADOS                                                                                                    |
| Login - Portal de Sist                        | emas Integrados                                                                                                    |
| Professor e Téc                               | nico Administrativo                                                                                                    |
|                                               | Se você não possui acesso ao PSI, clique no botão <b>Cadastro de Acesso - Servidor</b> no rodapé;<br>Se você já possui, informe o CPF e senha abaixo;<br>Se você não lembra a sua senha, clique no botão <b>Recuperar Senha</b> no rodapé;<br><b>Se você deseja acessar o Google Suite, clique <u>aqui</u> para mais informações;<br/>Se você deseja acessar o <u>SEI</u>, o seu login é o CPF sem pontuação e a senha é a mesma do PSI;<br/>Se você deseja recuperar a senha para acessar o <u>SEI</u>, favor aguardar até 04 horas para utilizar a nova senha.</b>                                                                                                    |
| Aluno de Gradu                                | ação                                                                                                    |
|                                               | Para acessar o PSI:                                                                                                    |
| 2                                             | Login: CPF (digite somente os dígitos do seu CPF)<br>Senha INICIAL: matricula de graduação (digite somente os dígitos de sou nou caru)<br>Se você não lembra a sua senha, dique no botão Recuperar Senha no r<br>Se você deseja criar o e-mail do Google Suite, clique no botão C<br>Se você deseja acessar o <u>SEI</u> , dique <u>aqui</u> para maiores informações.                                                                                                    |
| Contato<br>Sobre o PSI, en<br>Sobre o SABI (S | viar e-mail para <u>suporte.psi@ufcg.edu.br</u> , de preferência, do seu e-mail institute de la suporte.leitor.sabi@ufcg.edu.br, de preferência, do seu e-mail institute de la suporte.leitor.sabi@ufcg.edu.br, de preferência, de preferência, de |
| Entrar no Sister                              | na                                                                                                    |
| Login:                                        |                                                                                                    |
| Senha:                                        |                                                                                                    |
|                                               |                                                                                                    |
|                                               |                                                                                                    |
|                                               |                                                                                                    |
|                                               |                                                                                                    |
|                                               | Entrar Registrar Ponto Recuperar Senha Cadastro de Acesso - Servidor Cadastro Google Suite - Graduando Declaração Funcional - Servidor                                                                                                    |
|                                               | Desenvolvido pelo Serviço de Tecnologia da Informação - STI - UFCG<br>©2020 - Todos os direitos reservados                                                                                                    |

(4)- Na tela seguinte, preencher os campos "*Matrícula SIAPE:*", "*CPF:*", "*Primeiro Nome da Mãe:*" e "*Data de Nascimento:*". Clicar no botão "*Avançar*", para prosseguir;

| $\leftarrow \rightarrow \mathbf{C}$ $\blacksquare$ psi | alfogedu.br                                                                                                    |
|--------------------------------------------------------|----------------------------------------------------------------------------------------------------|
|                                                        | Universidade Federal de Campina Grande - UFCG<br>PSI - PORTAL DE SISTEMAS INTEGRADOS                                                                                                    |
| Cadastro de Acesso - a                                 | Servidor                                                                                                    |
| Professor e Técn                                       | ico Administrativo                                                                                                    |
| 3                                                      | Se você foi admitido há menos de um mês, favor aguardar o início do mês seguinte.<br>Esse é o prazo que o SIGEPE leva para informar os dados de novos servidores.                                                                               |
|                                                        | Se você foi admitido há mais de um mês e o sistema informa que seus dados são inválidos,<br>favor contatar a Secretaria de Recursos Humanos para que verifiquem os seus dados no SIGEPE,<br>especialmente o nome da mãe e a data de nascimento. |
| - Dados para Veri                                      | ficação do Servidor                                                                                                    |
| Matrícula SIAPE:                                       |                                                                                                    |
| CPF:                                                   |                                                                                                    |
| Primeiro Nome da Mãe:                                  |                                                                                                    |
| Data de<br>Nascimento:                                 |                                                                                                    |
|                                                        |                                                                                                    |
|                                                        | Voltar Avançar<br>Desenvolvido pelo Serviço de Tecnologia da Informação - 511 - UFCG                                                                                                    |

(5)- O **PSI** exibirá uma nova tela com os campos "*Informe E-mail Pessoal:*", "*Confirmação do E-mail Pessoal:*" e "*Possui E-mail Institucional:*". Preencher os dois primeiros campos com um endereço de e-mail pessoal e clicar na seta no fim do campo "*Possui E-mail Institucional:*" e selecionar a opção "*Não*";

| $\leftrightarrow$ $\rightarrow$ C $\triangleq$ psiufcg.edu.br                                                                                                    | 역 년 숲 🛊 🗖 🔕 :                                                                                                    |
|----------------------------------------------------------------------------------------------------|----------------------------------------------------------------------------------------------------|
|                                                                                                    | Universidade Federal de Campina Grande - UFCG                                                                                                    |
| Cadastro de Acesso Dados Acesso                                                                                                    | C FSI-FORTAL DE SISTEMAS INTEGRADOS                                                                                                    |
| Informativo                                                                                                    |                                                                                                    |
| Olá,                                                                                                    |                                                                                                    |
| Servidor efetivo da UFCG                                                                                                    |                                                                                                    |
| <ul> <li>Se você não possui e-mail</li> <li>Se você já possui um e</li> <li>deve informar o e-mail e a senha</li> <li>Se você não possui acesso</li> <li>Se você já possui, você de</li> </ul> | i institucional, um e-mail terminado em @ufcg.edu.br será criado;<br>-mail terminado em @ufcg.edu.br, @ccjs.ufcg.edu.br, @ccta.ufcg.edu.br, @cfp.ufcg.edu.br, @cstr.ufcg.edu.br, @huac.ufcg.edu.br, @peasa.ufcg.edu.br ou @reitoria.ufcg.edu.br, você<br>para validação;<br>o ao HelpDesk do STI, um acesso será criado;<br>eve informar o seu login e senha para validação. |
| Dados para Cadastrar o Acesso                                                                                                    |                                                                                                    |
| Informe E-mail Pessoal:                                                                                                    |                                                                                                    |
| Confirmação do E-mail Pessoal:                                                                                                    |                                                                                                    |
| Possui E-mail Institucional:                                                                                                    |                                                                                                    |
|                                                                                                    |                                                                                                    |
|                                                                                                    | Voltar Avançar                                                                                                    |
|                                                                                                    | Desenvolvido pelo Serviço de Tecnologia da Informação - STI - UFCG<br>©2020 - Todos os direitos reservados                                                                                                    |

| 2   | 0 | A priviles adu br |
|-----|---|-------------------|
| ~ 7 | 0 | in horning can of |

#### Q 🖻 🛊 🗯 🖬 💽 🗄

### Universidade Federal de Campina Grande - UFCG PSI - PORTAL DE SISTEMAS INTEGRADOS

| Cadastro de Acesso Dados Acesso                                                                                                    |                                                                                                    |
|----------------------------------------------------------------------------------------------------|----------------------------------------------------------------------------------------------------|
| Informativo                                                                                                    |                                                                                                    |
| Olá,                                                                                                    |                                                                                                    |
| Servidor efetivo da UFCG<br>- Se você não possui e-mail<br>- Se você já possui um e-<br>deve informar o e-mail e a senha<br>- Se você não possui acesso<br>- Se você já possui, você de | institucional, um e-mail terminado em @ <b>ufcg.edu.br</b> será criado;<br>-mail terminado em @ <b>ufcg.edu.br, @ccjs.ufcg.edu.br, @ccta.ufcg.edu.br, @cfp.ufcg.edu.br, @cstr.ufcg.edu.br, @huac.ufcg.edu.br, @peasa.ufcg.edu.br ou @reitoria.ufcg.edu.br, você<br/>para validação;<br/>o ao HelpDesk do STI, um acesso será criado;<br/>eve informar o seu login e senha para validação.</b> |
| Dados para Cadastrar o Acesso                                                                                                    |                                                                                                    |
| Informe E-mail Pessoal:                                                                                                    |                                                                                                    |
| Confirmação do E-mail Pessoal:                                                                                                    |                                                                                                    |
| Possui E-mail Institucional:                                                                                                    |                                                                                                    |
|                                                                                                    |                                                                                                    |
|                                                                                                    | Voltar Avançar                                                                                                    |
|                                                                                                    | Desenvolvido pelo Serviço de Tecnologia da Informação - STI - UFCG<br>©2020 - Todos os direitos reservados                                                                                                    |

6 - Será exibido um novo campo "*Selecione E-mai Institucional*". Clicar na seta no fim do campo para exibir uma relação de possíveis endereços de e-mail institucional. O(A) servidor(a) deverá escolher um deles e clicar no botão "*Avançar*";

|                                                                                                    | 역 🖻 🛧 🇯 🗖 🕼                                                                                                    |
|----------------------------------------------------------------------------------------------------|----------------------------------------------------------------------------------------------------|
|                                                                                                    | Universidade Federal de Campina Grande - UFCG                                                                                                    |
|                                                                                                    | SI - PORTAL DE SISTEMAS INTEGRADOS                                                                                                    |
| Cadastro de Acesso Dados Acesso                                                                                                    |                                                                                                    |
| Informativo                                                                                                    |                                                                                                    |
| Olá,                                                                                                    |                                                                                                    |
| Servidor efetivo da UFCG                                                                                                    |                                                                                                    |
| <ul> <li>Se você não possui e-mail</li> <li>Se você já possui um e</li> <li>deve informar o e-mail e a senha</li> <li>Se você não possui acesso</li> <li>Se você já possui, você de</li> </ul> | l institucional, um e-mail terminado em @ <b>ufcg.edu.br</b> será criado;<br>⊬mail terminado em @ <b>ufcg.edu.br, @ccjs.ufcg.edu.br, @ccta.ufcg.edu.br, @cfp.ufcg.edu.br, @cstr.ufcg.edu.br, @huac.ufcg.edu.br, @peasa.ufcg.edu.br ou @reitoria.ufcg.edu.br, você<br/>ı para validação;<br/>o ao HelpDesk do STI, um acesso será criado;<br/>eve informar o seu login e senha para validação.</b> |
| – Dados para Cadastrar o Acesso                                                                                                    |                                                                                                    |
| Informe E-mail Pessoal:                                                                                                    |                                                                                                    |
| Confirmação do E-mail Pessoal:                                                                                                    |                                                                                                    |
| Possui E-mail Institucional:                                                                                                    | Năc                                                                                                    |
| Selecione E-mail Institucional                                                                                                    |                                                                                                    |
| Sectore E mai instructora.                                                                                                    | Oufra.edu.br                                                                                                    |
|                                                                                                    | @ufcg.edu.br                                                                                                    |
|                                                                                                    | ©ufcg.edu.br                                                                                                    |
|                                                                                                    | @ufcg.edu.br                                                                                                    |
|                                                                                                    | @wfcg.edu.br                                                                                                    |
|                                                                                                    | @ufcg.edu.br                                                                                                    |
|                                                                                                    | @ufcg.edubr                                                                                                    |
|                                                                                                    | @ufcg.edu.br                                                                                                    |
|                                                                                                    | Outra edu ba                                                                                                    |
|                                                                                                    | leving, educi                                                                                                    |

#### $\leftarrow \rightarrow C$ $\hat{\mathbf{e}}$ psi.ufcg.edu.br

#### Q @ ☆ ★ □ © :

### Universidade Federal de Campina Grande - UFCG PSI - PORTAL DE SISTEMAS INTEGRADOS

| Cadastro de Acesso Dados Acesso                                                                                                    |                                                                                                    |
|----------------------------------------------------------------------------------------------------|----------------------------------------------------------------------------------------------------|
| Informativo                                                                                                    |                                                                                                    |
| Olá,                                                                                                    |                                                                                                    |
| Servidor efetivo da UFCG<br>- Se você não possui e-mai<br>- Se você já possui um e<br>deve informar o e-mail e a senha<br>- Se você não possui acess<br>- Se você já possui, você de | l institucional, um e-mail terminado em @ <b>ufcg.edu.br</b> será criado;<br>e-mail terminado em <b>@ufcg.edu.br, @ccjs.ufcg.edu.br, @ccta.ufcg.edu.br, @cfp.ufcg.edu.br, @cstr.ufcg.edu.br, @huac.ufcg.edu.br, @peasa.ufcg.edu.br ou @reitoria.ufcg.edu.br, você<br/>a para validação;<br/>o ao HelpDesk do STI, um acesso será criado;<br/>eve informar o seu login e senha para validação.</b> |
| — Dados para Cadastrar o Acesso                                                                                                    |                                                                                                    |
| Informe E-mail Pessoal:                                                                                                    |                                                                                                    |
| Confirmação do E-mail Pessoal:                                                                                                    |                                                                                                    |
| Possui E-mail Institucional:                                                                                                    | Não                                                                                                    |
| Selecione E-mail Institucional:                                                                                                    |                                                                                                    |
|                                                                                                    | @ufcg.edu.br                                                                                                    |
|                                                                                                    | @ufcg.edu.br                                                                                                    |
|                                                                                                    | ©ufcg.edu.br                                                                                                    |
|                                                                                                    | @ultg.edu.br                                                                                                    |
|                                                                                                    | . @urcg.edu.br                                                                                                    |
|                                                                                                    |                                                                                                    |
|                                                                                                    | e argentado                                                                                                    |
|                                                                                                    | @ufra.edu.br                                                                                                    |
|                                                                                                    | @ufca.edu.br                                                                                                    |
|                                                                                                    |                                                                                                    |
|                                                                                                    |                                                                                                    |
|                                                                                                    | Voltar Avançar                                                                                                    |
|                                                                                                    | Desenvolvido pelo Serviço de Tecnologia da Informação - STI - UFCG<br>©2020 - Todos os direitos reservados                                                                                                    |

← → C 🔒 psiufcg.edu.br

Q 🖻 🕁 🗯 🖬 💽 🗄

| UTC6 | Universidade Federal de Campina Grande - UFCO | 3 |
|------|-----------------------------------------------|---|
|      | <b>PSI - PORTAL DE SISTEMAS INTEGRADOS</b>    |   |

| Cadastro de Acesso Dados Acesso                                                                                                    |                                                                                                    |
|----------------------------------------------------------------------------------------------------|----------------------------------------------------------------------------------------------------|
| Informativo                                                                                                    |                                                                                                    |
| Olá,                                                                                                    |                                                                                                    |
| Servidor efetivo da UFCG<br>- Se você não possui e-mai<br>- Se você já possui um e<br>deve informar o e-mail e a senha<br>- Se você não possui acesse<br>- Se você já possui, você da | l institucional, um e-mail terminado em @ufcg.edu.br será criado;<br>+-mail terminado em @ufcg.edu.br, @ccjs.ufcg.edu.br, @ccta.ufcg.edu.br, @cfp.ufcg.edu.br, @cstr.ufcg.edu.br, @huac.ufcg.edu.br, @peasa.ufcg.edu.br ou @reitoria.ufcg.edu.br, você<br>i para validação;<br>o ao HelpDesk do STI, um acesso será criado;<br>eve informar o seu login e senha para validação. |
| Dados para Cadastrar o Acesso                                                                                                    |                                                                                                    |
| Informe E-mail Pessoal:                                                                                                    |                                                                                                    |
| Confirmação do E-mail Pessoal:                                                                                                    |                                                                                                    |
| Possui E-mail Institucional:                                                                                                    | Não                                                                                                    |
| Selecione E-mail Institucional:                                                                                                    | @ufcg.edu.br                                                                                                    |
|                                                                                                    |                                                                                                    |
|                                                                                                    | Voltar                                                                                                    |
|                                                                                                    | Desenvolvido pelo Serviço de Tecnologia da Informação - STI - UFCG<br>©2020 - Todos os direitos reservados                                                                                                    |

(7)- Na tela seguinte, o **PSI** exibirá o "Aceite do Termo de Responsabilidade". O(A) novo(a) servidor(a) deverá ler o documento por completo, clicar/marcar o "quadrado" ao lado da frase "Li e aceito o Termo de Responsabilidade", ler as informações do campo "Importante" e clicar no botão "Finalizar";

| ← → C ≜ psiufcg.edu.br                                                                                                    | Q 🖻 1 | * * | • | ł |
|----------------------------------------------------------------------------------------------------|-------|-----|---|---|
| Universidade Federal de Campina Grande - UFCG<br>PSI - PORTAL DE SISTEMAS INTEGRADOS                                                                                                    |       |     |   |   |
| Cadastro de Acesso Termo de Responsabilidade                                                                                                    |       |     |   |   |
| Aceite do Termo de Responsabilidade                                                                                                    |       |     |   |   |
| Eu,                                                                                                    |       |     |   |   |
| I) tratar o(s) ativo(s) de informação como patrimônio da Universidade Federal de Campina Grande;                                                                                                    |       |     |   |   |
| II) utilizar as informações em qualquer suporte sob minha custódia, exclusivamente, no interesse do serviço da Universidade Federal de Campina Grande;                                                                                                    |       |     |   |   |
| III) contribuir para assegurar a disponibilidade, a integridade, a confidencialidade e a autenticidade das informações, conforme descrito na Instrução Normativa no 01, do Gabinete de Segurança Institucional da Presidência da República, de 13 de junho de 2008, que Disciplina a Gestão de Segurança da Informação e Comunicações na Administração Pública Federal, direta e indireta;                                                                                                    |       |     |   |   |
| IV) utilizar as credenciais ou contas de acesso e os ativos de informação em conformidade com a legislação vigente e normas específicas da Universidade Federal de Campina Grande;                                                                                                    |       |     |   |   |
| V) responder, perante a Universidade Federal de Campina Grande, pelo uso indevido das minhas credenciais ou contas de acesso e dos ativos de informação.                                                                                                    |       |     |   |   |
| Li e aceito o Termo de Responsabilidade                                                                                                    |       |     |   |   |
| Importante<br>Após marcar a caixa confirmando que leu e aceitou o Termo de Responsabilidade, você deverá selecionar o botão 'Finalizar'.<br>O sistema enviará por e-mail o Termo de Responsabilidade no formato PDF.<br>Você deverá imprimir o Termo de Responsabilidade e entregá-lo assinado por você e seu chefe na Secretaria de Recursos Humanos ou ao Agente de Recursos Humanos do seu Campus.<br>Ao finalizar esse cadastro, as senhas de acesso ao PSI, ao E-mail Institucional e ao Help-Desk serão iguais. A senha será enviada para o seu e-mail pessoal informado. |       |     |   |   |
|                                                                                                    |       |     |   |   |
|                                                                                                    |       |     |   |   |
|                                                                                                    |       |     |   |   |
| Voltar Finalizar                                                                                                    |       |     |   |   |
| Desenvolvido pelo Serviço de Tecnologia da Informação - STI - UFCG<br>©2020 - Todos os direitos reservados                                                                                                    |       |     |   |   |

## (8) - O sistema voltará a exibir a tela inicial do PSI;

| $\leftrightarrow$ d $\bullet$  | psluftgjedu.br                                                                                                    |
|--------------------------------|----------------------------------------------------------------------------------------------------|
|                                | Universidade Federal de Campina Grande - UFCG<br>PSI - PORTAL DE SISTEMAS INTEGRADOS                                                                                                    |
| Login - Portal de S            | Vistemas Integrados                                                                                                    |
| Professor e To                 | écnico Administrativo                                                                                                    |
| 2                              | Se você não possul acesso ao PSI, clique no botão <b>Cadastro de Acesso - Servidor</b> no rodapé;<br>Se você já possul, informe o CPF e senha abaixo;<br>Se você não lembra a sua senha, clique no botão <b>Recuperar Senha</b> no rodapé;<br><b>Se você deseja acessar o Google Suite, clique <u>aqui</u> para mais informações;<br/>Se você deseja acessar o <u>SEI</u>, o seu login é o CPF sem pontuação e a senha é a mesma do PSI;<br/>Se você deseja recuperar a senha para acessar o <u>SEI</u>, favor aguardar até 04 horas para utilizar a nova senha.</b> |
| Aluno de Grad                  | duação                                                                                                    |
|                                | Para acessar o PSI:<br>Login: CPF (digite somente os dígitos do seu CPF)<br>Senha INICIAL: matrícula de graduação (digite somente os dígitos de sua matrícula)<br>Se você não lembra a sua senha, dique no botão <b>Recuperar Senha</b> no rodapé. O e-mail utilizado deve ser o mesmo do Controle Acadêmico Online;<br>Se você deseja criar o e-mail do Google Suite, clique no botão <u>Cadastro Google Suite - Graduando;</u><br>Se você deseja acessar o SEI, dique agui para maiores informações.                                                               |
| Contato                        |                                                                                                    |
| Sobre o PSI, e<br>Sobre o SABI | enviar e-mail para <u>suporte.psi@ufog.edu.br</u> , de preferência, do seu e-mail institucional.<br>i (Sistema de Automação de Bibliotecas), enviar e-mail para <u>suporte.leitor.sabi@ufog.edu.br</u> .                                                                                                    |
| Entrar no Sist                 | tema                                                                                                    |
| Login:                         |                                                                                                    |
| Senha:                         |                                                                                                    |
|                                |                                                                                                    |
|                                | Entrar Registrar Ponto Recuperar Senha Cadastro de Acesso - Servidor Cadastro Google Suite - Graduando Declaração Funcional - Servidor                                                                                                    |
|                                | Desenvolvido pelo Serviço de Tecnologia da Informação - STI - UFCG                                                                                                    |

(9)- O(A) novo(a) servidor(a) deverá acessar seu e-mail pessoal para obter o <u>login</u> e <u>senha</u> gerados pelo sistema e fazer o primeiro acesso ao **PSI** pela tela inicial, clicando no botão "*Entrar*", e proceder com a alteração da sua senha pessoal;

| ← → C m                   | psiufcg.edu.br                                                                                                    |
|---------------------------|----------------------------------------------------------------------------------------------------|
|                           | Universidade Federal de Campina Grande - UFCG<br>PSI - PORTAL DE SISTEMAS INTEGRADOS                                                                                                    |
| Login - Portal de Si      | istemas Integrados                                                                                                    |
| Professor e Té            | écnico Administrativo                                                                                                    |
| 2                         | Se você não possui acesso ao PSI, clique no botão <b>Cadastro de Acesso - Servidor</b> no rodapé;<br>Se você já possui, informe o CPF e senha abaixo;<br>Se você não lembra a sua senha, clique no botão <b>Recuperar Senha</b> no rodapé;<br><b>Se você deseja acessar o Google Suite, clique <u>aqui</u> para mais informações;<br/>Se você deseja acessar o <u>SEI</u>, o seu login é o CPF sem pontuação e a senha é a mesma do PSI;<br/>Se você deseja recuperar a senha para acessar o <u>SEI</u>, favor aguardar até 04 horas para utilizar a nova senha.</b> |
| Aluno de Grad             | duação                                                                                                    |
|                           | Para acessar o PSI:                                                                                                    |
|                           | Login: CPF (digite somente os dígitos do seu CPF)<br>Senha INICIAL: matrícula de graduação (digite somente os dígitos de sua matrícula)                                                                                                    |
|                           | Se você não lembra a sua senha, clique no botão <b>Recuperar Senha</b> no rodapé. O e-mail utilizado deve ser o mesmo do Controle Acadêmico Online;<br>Se você deseja criar o e-mail do Google Suite, clique no botão <u>Cadastro Google Suite - Graduando;</u><br>Se você deseja acessar o SEI, clique aqui para maiores informações.                                                                                                    |
| Contato<br>Sobre o PSI, e | enviar e-mail para <u>suporte,psi@ufcg.edu.br</u> , de preferência, do seu e-mail institucional.                                                                                                    |
| Sobre o SABI              | (Sistema de Automação de Bibliotecas), enviar e-mail para <u>suporte.leitor.sabi@ufcg.edu.br</u> .                                                                                                    |
| Entrar no Sist            | tema -                                                                                                    |
| Login:                    |                                                                                                    |
| Senha:                    |                                                                                                    |
|                           |                                                                                                    |
|                           |                                                                                                    |
|                           |                                                                                                    |
|                           | Entrar Registrar Ponto Recuperar Senha Cadastro de Acesso - Servidor Cadastro Google Suite - Graduando Declaração Funcional - Servidor                                                                                                    |
|                           | Desenvolvido pelo Serviço de Tecnologia da Informação - STI - UFCG                                                                                                    |

1 - Na tela inicial do **PSI**, na guia "*Navegação*", rolar a barra até achar a opção "*Alterar Senha*";

| $\leftrightarrow$ $\rightarrow$ C $$ psilutogledu.br                                                                                                    |                                                                                                    | r Q B ☆ ≱ 🛛 💽 : |
|----------------------------------------------------------------------------------------------------|----------------------------------------------------------------------------------------------------|-----------------|
|                                                                                                    | Universidade Federal de Campina Grande - UFCG                                                                                                    |                 |
|                                                                                                    | SI - PORTAL DE SISTEMAS INTEGRADOS                                                                                                    |                 |
| Navegação 🕅                                                                                                    | Painel de Acesso Painel de Notificações 🔅                                                                                                    |                 |
| PSI (Online)                                                                                                    | Seus dados                                                                                                    |                 |
| PSI (Online)     Relatórios     Usuários     Cadastro     SIPSI (Online)     Remoção Interna de Servi     SIEO (Online)     Pessoa     Função     Fornecedor     Contrato     Avaliação de Serviço     Fiscalização de Serviço     SIGREP (Online)     Registrar Ponto     Firequência     Coletiva     Pessoa     Controle Frequência     Coletiva     Pessoa     Controle Frequência     Ocorrências     Ocorrências     Ocorrências     Ocorrências     Coletiva | CPF:<br>Nome:<br>Data de nasc:<br>Email persoal:<br>Email persoal:<br>Email persoal:<br>Email persoal:<br>Unculo Ativo: Técnico Administrativo<br>Cargo:<br>Matr. SLAPE:<br>Saine:<br>Concurso ativo<br>Nome:<br>Periodo de inscrição:<br>Data inicial de inscrição:<br>Data final de inscrição:<br>Data final de inscrição: |                 |
|                                                                                                    | Desenvolvido pelo Serviço de Tecnologia da Informação - STI - UFCG                                                                                                    |                 |

### ① - Clicar na opção "*Alterar Senha*";

| $\leftrightarrow$ $\rightarrow$ C in psilutog.edu.br |                                                                    | ≈ Q 🖻 ✿ 🇯 🗖 🙆 : |
|------------------------------------------------------|--------------------------------------------------------------------|-----------------|
|                                                      | Universidade Federal de Campina Grande - UFCG                      |                 |
|                                                      | SI - PORTAL DE SISTEMAS INTEGRADOS                                 |                 |
| Navegação 🧖                                          | Painel de Acesso Painel de Notificações 🖄                          |                 |
| SABI (Online)                                        | Seus dados                                                         |                 |
| Minha Ficha                                          |                                                                    |                 |
| Reservar Documento                                   | CPF:                                                               |                 |
| Alterar Senha da Ficha                               | Nome:                                                              |                 |
|                                                      | Data de nasc.:                                                     |                 |
| Painel de Notificações                               | E-mail principal:                                                  |                 |
| 🕞 Alterar Senha                                      | E-mail pessoal:                                                    |                 |
| 7 remio de Responsabilidade                          | E-mail GSuite:                                                     |                 |
| a 🔇 Serviços                                         | Vinculo Ativo: Técnico Administrativo                              |                 |
| E-mail Instituciona                                  | Cargo:                                                             |                 |
| Suporte STI/UFCG                                     | Matr. SIAPE:                                                       |                 |
| Ajuda                                                | Setor:                                                             | <u>.</u>        |
| PSI                                                  | Concursos Albuse nara Tómicne Administrativos                      |                 |
| 2 Manual do Usuário                                  |                                                                    |                 |
| SABI                                                 | Concurso ativo                                                     |                 |
| 2 Manual do Leitor                                   | Nome:                                                              |                 |
| 2 Manual do Atendente                                | Período de inscrição:                                              |                 |
| SCAPOS                                               | Data inicial de inscrição:                                         |                 |
| ? Manual do Servidor                                 | Data final de inscrição:                                           |                 |
| SIGREP                                               | Abrir página do concurso                                           |                 |
| ? Manual do Servidor                                 |                                                                    |                 |
| 7 Manual do Administrado                             |                                                                    |                 |
| sieo                                                 |                                                                    |                 |
| 7 Manual do Usuário                                  |                                                                    |                 |
| @ Sair                                               |                                                                    |                 |
|                                                      |                                                                    |                 |
|                                                      | Desenvolvido pelo Serviço de Tecnologia da Informação - STI - UFCG |                 |
|                                                      | (g/zuzu - rudus us unicitus reservatuus                            |                 |

12 - Na nova tela exibida pelo PSI, preencher os campos "Senha Atual:", "Nova Senha:" e "Confirmação da Nova Senha:". Clicar no botão "Salvar", para prosseguir;

| $\leftrightarrow$ $\rightarrow$ C $\blacksquare$ psi.ufcg.edu.br |                                             |                                                                                                    | ∾ Q 🖻 ☆ 券 🖬 📀 : |
|------------------------------------------------------------------|---------------------------------------------|----------------------------------------------------------------------------------------------------|-----------------|
|                                                                  | Ur                                          | niversidade Federal de Campina Grande - UFCG<br>PSI - PORTAL DE SISTEMAS INTEGRADOS                        |                 |
| Navegação 🛛 🕅 Painel d                                           | de Acesso 🛛 Painel de Notificações 🕮 🚺 Alte | erar Senha X                                                                                               |                 |
| ×                                                                |                                             |                                                                                                    |                 |
| Senha                                                            | a Atual:                                    | Informe a senha atual de acesso ao PSI                                                                     |                 |
| Minha Ficha Nova S                                               | Senha:                                      | Informe a sua nova senha                                                                                   |                 |
| Reservar Documento Confir                                        | rmação da Nova Senha:                       | Informe a sua nova senha para confirmação                                                                  |                 |
| Conterar Senha da Ficha                                          |                                             |                                                                                                    |                 |
| Painel de Notificações                                           |                                             |                                                                                                    |                 |
| O Alterar Senha                                                  |                                             |                                                                                                    |                 |
| Termo de Responsabilidade                                        |                                             |                                                                                                    |                 |
| 🔺 國 Serviços                                                     |                                             |                                                                                                    |                 |
| E-mail Institucional                                             |                                             |                                                                                                    |                 |
| Suporte STI/UFCG                                                 |                                             |                                                                                                    |                 |
| a 🕜 Ajuda                                                        |                                             |                                                                                                    |                 |
| a 🛅 PSI                                                          |                                             |                                                                                                    |                 |
| Manual do Usuário                                                |                                             |                                                                                                    |                 |
| a 📑 SABI                                                         |                                             |                                                                                                    |                 |
| 2 Manual do Leitor                                               |                                             |                                                                                                    |                 |
| 2 Manual do Atendente                                            |                                             |                                                                                                    |                 |
| SCAPOS                                                           |                                             |                                                                                                    |                 |
| Manual do Servidor                                               |                                             |                                                                                                    |                 |
| A C SIGREP                                                       |                                             |                                                                                                    |                 |
| ? Manual do Servidor                                             |                                             |                                                                                                    |                 |
| 2 Manual do Administrado                                         |                                             |                                                                                                    |                 |
| a 📑 SIEO                                                         |                                             |                                                                                                    |                 |
| Manual do Usuário                                                |                                             |                                                                                                    |                 |
| Sair                                                             |                                             | Salvar                                                                                                    |                 |
|                                                                  |                                             | Desenvolvido pelo Serviço de Tecnologia da Informação - STI - UFCG<br>©2020 - Todos os direitos reservados |                 |

(13) - O sistema exibirá um *pop up* com a seguinte mensagem "As senhas dos serviços abaixo serão alteradas. Deseja confirmar?", clicar no botão "Sim" para atualizar a senha de acesso;

| ← → C 🔒 psiufcg.edu.br                                                                                                    |                                                        |                   |                    | ·· 및 순 ☆ 🗱 🛛 🄇                                                                                                    | <b>)</b> E |
|----------------------------------------------------------------------------------------------------|--------------------------------------------------------|-------------------|--------------------|----------------------------------------------------------------------------------------------------|------------|
|                                                                                                    |                                                        | ا چ               | Universid<br>PSI - | ade Federal de Campina Grande - UFCG<br>PORTAL DE SISTEMAS INTEGRADOS                                                                                                    |            |
| Navegação 🕅                                                                                                    | Painel de Acesso Painel o                              | de Notificações 🖾 | Alterar Senha ×    |                                                                                                    |            |
| SABI (Online)<br>Minha Ficha<br>Reservar Documento<br>OAlterar Senha da Ficha                                                                                                    | Senha Atual:<br>Nova Senha:<br>Confirmação da Nova Ser | nha:              |                    |                                                                                                    |            |
| Painel de Notificações<br>Alterar Senha<br>Termo de Responsabilidade<br>Serviços<br>E-mail Institucional<br>Suporte STI/UFCG<br>2 Ajuda<br>PSI<br>2 Manual do Usuário<br>SABI<br>2 Manual do Leitor<br>2 Manual do Atendente<br>SCAPOS<br>2 Manual do Servidor<br>SIGREP<br>2 Manual do Servidor<br>SIGREP<br>2 Manual do Servidor<br>2 SIGREP<br>2 Manual do Servidor<br>2 Manual do Servidor<br>2 Manual do Administrado<br>SIEO<br>2 Manual do Usuário<br>SIEO<br>2 Manual do Usuário |                                                        |                   |                    | Surfir Signal Signal |            |
|                                                                                                    |                                                        |                   | Dese               | nvolvido pelo Serviço de Tecnologia da Informação - STI - UFCG<br>©2020 - Todos os direitos reservados                                                                                                    |            |

(1)- O PSI exibirá um novo *pop up*, com a informação "*Senha alterada com sucesso*". Clicar em "*OK*" para concluir o procedimento. Pronto, a senha de acesso ao PSI foi alterada com sucesso!

<u>Observação</u>: O mesmo login/usuário (CPF) e senha serão usados para acessar o **Sistema Eletrônico de Informações - SEI** (<u>https://sei.ufcg.edu.br/sip/login.php?sigla orgao sistema=UFCG&sigla sistema=SEI</u>). O e-mail institucional também utiliza a mesma senha, mas o login/usuário é o próprio endereço de e-mail cadastrado anteriormente (**ZIMBRA** - <u>https://mail.ufcg.edu.br/zimbra/?loginOp=logout</u>);

| $\leftrightarrow$ $\rightarrow$ C $\blacksquare$ psiufcg.edu.br | ∾ Q 🖻 ☆ 🏞 🛛 🙆 :                                                    |
|-----------------------------------------------------------------|--------------------------------------------------------------------|
|                                                                 | Universidade Federal de Campina Grande - UFCG                      |
|                                                                 | PSI - PORTAL DE SISTEMAS INTEGRADOS                                |
| Navegação 🕅                                                     | Painel de Acesso Painel de Notificações 🔅                          |
| SABI (Online)                                                   | Seus dados                                                         |
| Minha Ficha                                                     |                                                                    |
| Reservar Documento                                              | CPF:                                                               |
| Alterar Senha da Ficha                                          | Nome:                                                              |
|                                                                 | Data de nasc.:                                                     |
| Painel de Notificações                                          | E-mail principal:                                                  |
| Salterar Senha                                                  | E-mail pessoal:                                                    |
| 🚽 Termo de Responsabilidade                                     | E-mail (Suite:                                                     |
| 🛛 🞯 Serviços                                                    |                                                                    |
| E-mail Institucional                                            | Mate SIAPE                                                         |
| Suporte STI/UFCG                                                | Senha alterada com sucesso.                                        |
| 🔺 🕜 Ajuda                                                       |                                                                    |
| PSI                                                             | Concursos Ativos para Técnicos Administrativos OK OK               |
| Manual do Usuário                                               |                                                                    |
| A SABI                                                          | Concurso ativo                                                     |
| Manual do Leitor                                                | Nome:                                                              |
| Manual do Atendente                                             | Período de inscrição:                                              |
| SCAPOS                                                          | Data inicial de inscrição:                                         |
| Manual do Servidor                                              | Data final de inscrição:                                           |
| A SIGREP                                                        | Abrir página do concurso                                           |
| 7 Manual do Servidor                                            |                                                                    |
| Manual do Administrado                                          |                                                                    |
| SIEU                                                            |                                                                    |
| Manual do Usuario                                               |                                                                    |
| User Contraction                                                |                                                                    |
|                                                                 | Desenvolvido pelo Serviço de Tecnologia da Informação - STI - UFCG |
|                                                                 | ©2020 - Todos os direitos reservados                               |